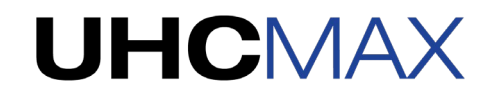

## TEMPO DE EXECUÇÃO /TELA INICIAL

Tocar em um item uma vez inicia o temporizador para esse item. Uma borda verde grossa e em negrito indica FIFO, itens primários a serem usados primeiro. As bordas finas de ciano são numeradas com indicadores de sequência que exibem a ordem em que os itens subsequentes devem ser usados.

 $Para \ limpar \ um \ temporizador \ ativo, \ toque \ no \ item \ de \ menu \ para \ exibir \ um \ X. \ Em \ seguida, \ toque \ no \ X \ para \ limpar \ o \ temporizador.$ 

Para reduzir um temporizador em 5 minutos, toque no item do menu e clique no ícone -5 no lado direito do nome do item.

| Para      | * 🖤      | 🔅 Breakfast   |          | ĘN |
|-----------|----------|---------------|----------|----|
| limpar um | HOTCAKES |               | HOTCAKES | 1  |
| temporiza |          | BURRITO 20 -5 | BURRITO  | 2  |
| dor ativo | MCGRIDDL | <br>BAGEL     | MUFFINS  | 3  |
|           | MCGRIDDL | <br>BAGEL     | MUFFINS  | 4  |
| clique em | BISCUITS |               | MUFFINS  | 5  |
| "X".      | BISCUITS |               | MUFFINS  | 6  |

| * ¥      |      | ŵ       | Breakfast |          | EN    |
|----------|------|---------|-----------|----------|-------|
| HOTCAKES |      |         |           | HOTCAKES | <br>1 |
| BURRITO  |      | BURRITO |           |          | 2     |
| MUFFINS  | 14   | BAGEL   |           | MCGRIDDL | <br>3 |
| MUFFINS  | 2 14 | BAGEL   |           | MCGRIDDL | <br>4 |
| MUFFINS  | 3 14 |         |           | BISCUITS | <br>5 |
| MUFFINS  | 4 14 |         |           | BISCUITS | <br>6 |

| Para reduzir um temporizador em  |
|----------------------------------|
| 5 minutos, clique no ícone "-5". |

Bordas verdes grossas e em negrito indicam FIFO, itens primários a serem usados primeiro.

| As bordas finas |  |  |  |  |
|-----------------|--|--|--|--|
| do ciano são    |  |  |  |  |
| numeradas com   |  |  |  |  |
| indicadores de  |  |  |  |  |
| sequência.      |  |  |  |  |

| <b>‡</b> |     | ÷       | Breakfast |          | Ę | N |
|----------|-----|---------|-----------|----------|---|---|
| HOTCAKES |     |         |           | HOTCAKES |   | 1 |
| BURRITO  |     | BURRITO |           |          |   | 2 |
| MUFFINS  | 4   | BAGEL   |           | MCGRIDDL |   | 3 |
| MUFFINS  | 2 4 | BAGEL   |           | MCGRIDDL |   | 4 |
| MUFFINS  | 3 4 |         |           | BISCUITS |   | 5 |
| MUFFINS  | 4 4 |         |           | BISCUITS |   | 6 |

Como os alimentos estão quase a expirar, aparecerá um alerta de "Cozinhar mais". As bordas laranja aparecerão depois que este alerta for exibido.

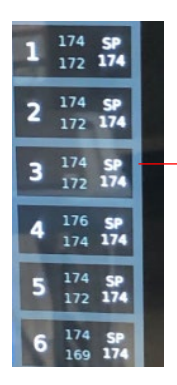

Toque em qualquer número de linha para revisar as temperaturas atuais da placa superior e inferior para todas as linhas. No modo de temperatura, as temperaturas atuais serão exibidas. O número abaixo de SP representa a temperatura do ponto de ajuste. As temperaturas que atingiram seu ponto de ajuste serão diminuídas. Toque novamente para ocultar o status da temperatura.

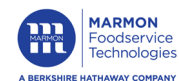

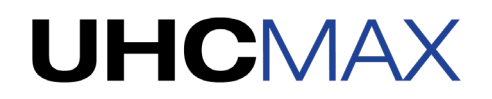

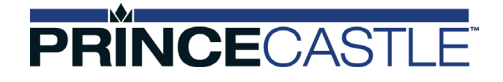

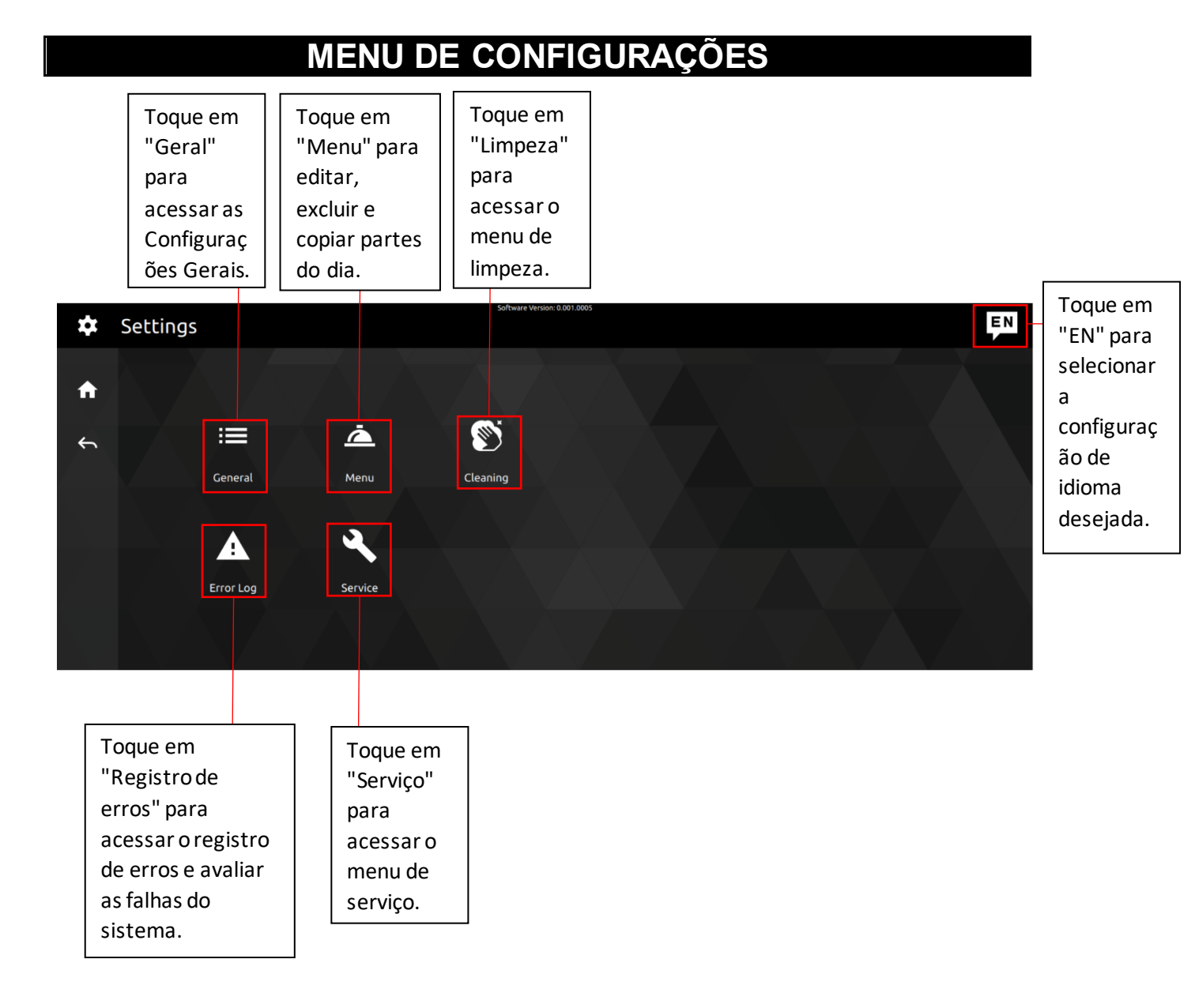

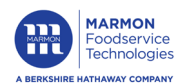